מדריך: הוספת קישור Zoom עבור סגל הוראה באתר הקורס בלי-מוד עודכן בתאריך: 17.11.2022 בידי: שלום דדון

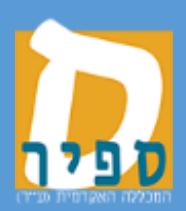

אגף טכנולוגיות מידע המכללה האקדמית ספיר במדריך זה נלמד כיצד להוסיף קישור לממשק Zoom עבור מריך זה נלמד כיצד להוסיף קישור לממשק מרצה או עוזר.ת הוראה באתר הקורס בלי-מוד.

חשוב להבין כי מספיק להוסיף רק קישור אחד מסוג זה, שכן הממשק יודע לזהות מי המשתמש המחובר ולהציג את הנתונים על פי משתמש זה.

בדף הבית של לי-מוד, יש להיכנס לקורס הרצוי:

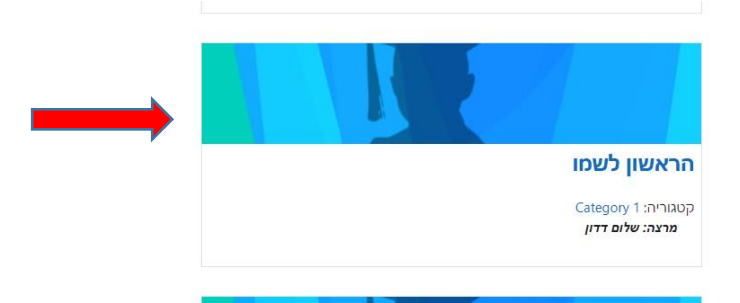

להפעיל מצב עריכה :

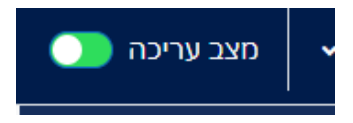

ביחידת ההוראה שבה מבקשים להוסיף את החיבור, יש ללחוץ על:

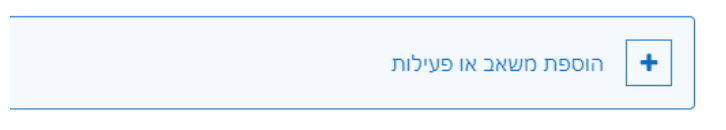

מן הרשימה הנפתחת, יש לבחור :

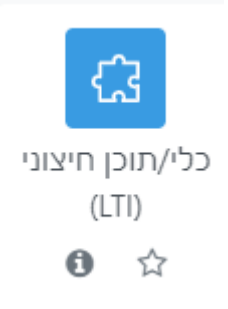

יש לתת שם לפעילות ולבחור את סוג הכלי החיצוני באופן הבא:

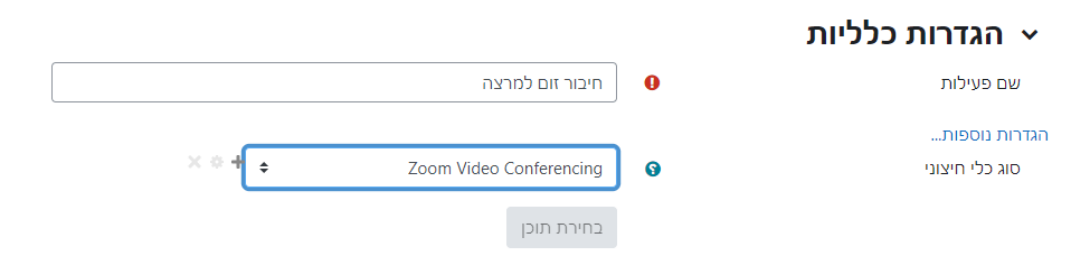

בחלק המתייחס לייהגדרות רכיב כלליותיי, יש לוודא כי הרכיב מוסתר מן הסטודנטים :

|   |                  |   | א הגדרות רכיב כלליות 🗸 |
|---|------------------|---|------------------------|
| ÷ | מוסתר מהסטודנטים | 9 | זמינות                 |
|   |                  |   |                        |

: לגלול עד למטה וללחוץ על

שמירת שינויים וחזרה לקורס

פעולה זו מוסיפה ממשק לחיבור Zoom באתר הקורס בלי-מוד.

בהצלחה.